## Image Controller Easy

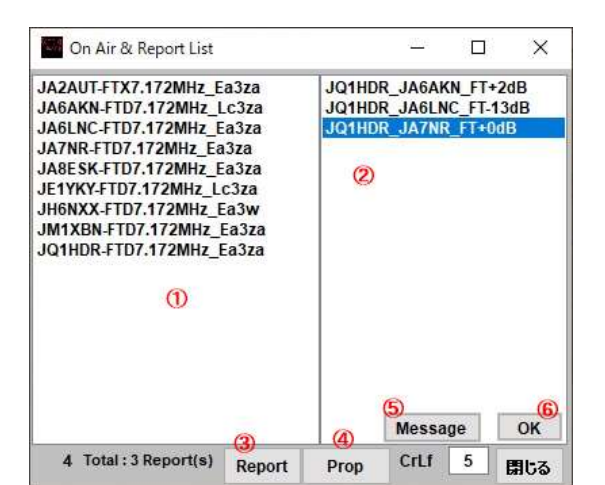

## On Air Station and Reports List

When "Automatic Report" on the Setting tab is checked The Who is On Air list starts when sending. You can also activate it using the "WhoisOnAir" button on the RX tab.

① A list of stations that are currently on air is displayed. Right click to select the frequency. Double click on the selected station to connect to QRZ.com.

- ② It is a report of the receiving station.
- ③ When you click on it, only the report of your station will be displayed.
- ④ Click to display all the reports and you will know the band opening condition.
- (5) Messages from each station are displayed.
- 6 Delete the received report.

Setting タブの"Automatic Report"にチェックをした場合 送信時に Who is On Air リストが起動します。また、RX タブの"WhoisOnAir<sup>″</sup>ボタンでも起動で きます。

 ① 現在オンエアしている局のリストが表示されます。 右クリックすると周 波数が選べます。 さらに選んだ局をダブルクリックすると QRZ.com に繋 がります。

- ② 受信局のレポートです。
- ③ クリックすると自局のレポートのみ表示されます。

 ④ クリックするとすべてのレポートが表示されコンディションの開け具合が わかります。

- ⑤ 各局のメッセージを表示します。
- ⑥ 受信レポートを削除します。